The applet to be developed in this series of trials is called AppletB. The first version is a simple modification of AppletA but should be saved in AppletB.java import java.applet.Applet; import java.awt.Graphics; import java.awt.Button; // new statement public class AppletB extends Applet // new class name { private String s = "Greetings"; private Button jack = new Button("Jack"); // new statement private Button jill = new Button("Jill"); // new statement public void init() { this.add(this.jack); // new statement this.add(this.jill); // new statement System.out.printf("Done init%n"); } public void start() { System.out.printf("Done start%n"); } public void paint(Graphics g) { g.drawRect(15, 15, 270, 70); g.drawString(this.s, 100, 60); System.out.printf("Done paint%n"); } public void stop() { System.out.printf("Done stop%n"); } public void destroy() { System.out.printf("Done destroy%n"); } } Compile this using the javac command: \$ javac AppletB.java Two new data fields augment String s and the inherited data fields. The new data fields, jack and jill, are both of type Button and these buttons are going to appear in the central region. When declaring a Button object is it usual to provide a label to go on the button and the Strings "Jack" and "Jill" are used here. Button is not in

To add a button to an applet, use the add() method which the applet

the main Java package and has to be imported from java.awt

```
automatically inherits from its ancestors. The add() method adds an
item to the component array referred to by the component data field.
In simple cases it is customary to add buttons (and other items) in
the init() method as shown.
The associated HTML needs to refer to AppletB.class so modify the
old AppletA.html to AppletB.html as in:
<HTML>
  <BODY>
    <APPLET code="AppletB.class" width=300 height=100>
            Java is not available.
    </APPLET>
  </BODY>
</HTML>
Give the following appletviewer command:
$ appletviewer AppletB.html &
The applet window is now adorned by two obvious buttons.
Notice that although the buttons were added in init() BEFORE the rectangle
was drawn in paint() they obscure the top edge of the rectangle. It is as
though buttons are added to a transparent sheet which covers the central
region.
Try pressing the buttons. They change their appearance when clicked but
nothing else happens. More facilities are required.
Repeat the previous experiments with Stop, Start, etc. concluding with Quit.
MORE ABOUT CLASS Button
Compared with class Applet, the line of succession from the root class
Object to class Button is very short:
```

```
Object - Component - Button
```

Button inherits from class Component which is also an ancestor of class Applet. Accordingly, class Button and class Applet (and any user class which extends Applet) will have some data fields and methods in common.

As noted in the context of class Applet, most of the data fields are not published but one can infer their presence and suggest names for some of them. Here are four such hypothesised identifiers:

- 1. label is a String, the label on the button.
- 2. size gives the size of the button (both width and height in pixels).
- 3. background is the background colour ('color' in American).

4. listener - is guessed to be an array of special objects set up to spring into action when, for example, the button is pressed.

Of these, size, background and listeners are inherited from class Component. All have been seen before in the context of class Applet.

As well as data fields, class Button incorporates a number of methods (both inherited and non-inherited). A particularly important method in class Button is:

addActionListener() - used for adding an object of type ActionListener to the putative listener array.

ActionListener is an interface (not a class) which specifies that any class which implements the interface must incorporate a method actionPerformed().

By supplying a suitable object of type ActionListener and adding it to a button by addActionListener() one can arrange for something to happen when the button is pressed.

In some sense the ActionListener listens out for the action of the button being pressed and, on detecting such an action, it invokes the actionPerformed() method.

A FIRST VARIATION - INTRODUCTION

The first variation on AppletB puts the above ideas into practice.

In this version of AppletB, class JackL is set up as the ActionListener class for Button jack and an instantiation of this class is added to the jack's putative listener array by:

this.jack.addActionListener(new JackL());

It is important NOT to omit the jack by writing:

this.addActionListener(new JackL());

This is a perfectly legitimate statement but it adds the ActionListener to the applet's listener array and not to the Button's listener array. The ActionListener would then be listening out for some action on the applet and it is not immediately clear what such an action might be.

Using proper terminology, acts such as pressing a button or clicking a mouse provoke an 'event' and methods in listener objects 'handle events'.

The event provoked by pressing a button is an ActionEvent (a Java class) and an instance of this class is handed to the actionPerformed() method which therefore requires a formal parameter of matching type. In the version of AppletB below, the actionPerformed() method simply writes Jack pressed in the log and makes no use of the ActionEvent argument.

Note that both ActionListener and ActionEvent must be imported. They are

```
imported from the java.awt.event package.
In an analogous way, class JillL is set up as the ActionListener class
for Button jill and an instantiation of this class is added to jill's
putative listener array by:
                  this.jill.addActionListener(new JillL());
A FIRST VARIATION - PROGRAM
Modify the source code in AppletB.java so that it appears thus:
import java.applet.Applet;
import java.awt.Graphics;
import java.awt.Button;
                                                   // new statement
import java.awt.event.ActionListener;
import java.awt.event.ActionEvent;
                                                    // new statement
public class AppletB extends Applet
 { private String s = "Greetings";
  private Button jack = new Button("Jack");
  private Button jill = new Button("Jill");
  public void init()
    { this.add(this.jack);
      this.jack.addActionListener(new JackL());
                                                   // new statement
      this.add(this.jill);
      this.jill.addActionListener(new JillL());
                                                   // new statement
      System.out.printf("Done init%n");
    }
  public void start()
    { System.out.printf("Done start%n");
    }
  public void paint(Graphics g)
    { g.drawRect(15, 15, 270, 70);
      g.drawString(this.s, 100, 60);
      System.out.printf("Done paint%n");
    }
   public void stop()
    { System.out.printf("Done stop%n");
    }
  public void destroy()
    { System.out.printf("Done destroy%n");
    }
 }
```

```
// new class
class JackL implements ActionListener
 { public void actionPerformed(ActionEvent e)
    { System.out.printf("Jack pressed%n");
    }
 }
class JillL implements ActionListener
                                                    // new class
 { public void actionPerformed(ActionEvent e)
    { System.out.printf("Jill pressed%n");
    }
 }
Compile this using the javac command:
$ javac AppletB.java
Run the appletviewer program with this new applet:
$ appletviewer AppletB.html &
The appearance of the applet window is exactly as before and the messages
Done init Done start and Done paint are all written in the log. The
difference now is what happens when the buttons are pressed...
```

Press Jack and notice that Jack pressed appears in the log.

Press Jill and notice that Jill pressed appears in the log.

As a general rule, users of applets are not much interested in any kind of log and would prefer messages to be written to the applet. Arranging for this to happen when the buttons are pressed is the goal of the next version of ApppletB...

#### A SECOND VARIATION - INTRODUCTION

One possibility might be to modify the bodies of the actionPerformed() methods so that they assigned to String s but this isn't entirely straightforward. These methods are not in the same class as s so s is out of scope and one cannot have assignments like s = "Jack pressed" or even this.s = "Jack pressed" and, moreover, s cannot be private.

One might change s from being a private instance variable to being a public class variable so the following assignment would work:

AppletB.s = "Jack pressed";

This could be achieved by changing the declaration of s from:

private String s = "Greetings"

public static String s = "Greetings"

This is not good news. There is a better way...

```
A SECOND VARIATION - PROGRAM
```

to

Modify the source code in AppletB.java so that it appears thus:

```
import java.applet.Applet;
import java.awt.Graphics;
import java.awt.Button;
import java.awt.event.ActionListener;
import java.awt.event.ActionEvent;
```

public class AppletB extends Applet
 { private String s = "Greetings";

private Button jack = new Button("Jack");
private Button jill = new Button("Jill");

```
public void init()
{ this.add(this.jack);
   this.jack.addActionListener(new JackL());
   this.add(this.jill);
   this.jill.addActionListener(new JillL());
   System.out.printf("Done init%n");
}
```

```
public void start()
 { System.out.printf("Done start%n");
 }
public void paint(Graphics g)
 { g.drawRect(15, 15, 270, 70);
```

```
}
  public void stop()
   { System.out.printf("Done stop%n");
   }
  public void destroy()
   { System.out.printf("Done destroy%n");
   ľ
                                                    // JackL WITHIN AppletB
  class JackL implements ActionListener
   { public void actionPerformed(ActionEvent e)
      { AppletB.this.s = "Jack pressed";
                                                    // new statement
        System.out.printf("%s%n", AppletB.this.s); // modified statement
      }
   }
  class JillL implements ActionListener
                                                    // JillL WITHIN AppletB
   { public void actionPerformed(ActionEvent e)
      { AppletB.this.s = "Jill pressed";
                                                   // new statement
        System.out.printf("%s%n", AppletB.this.s); // modified statement
      }
   }
}
                                                    // closing } of AppletB
```

The principal modification is that the two ActionListener classes, JackL and JillL have been incorporated INSIDE class AppletB; the final closing bracket of AppletB encloses these two classes which have been INDENTED to reflect their status as 'member classes'

A feature of Java is that the members defined in a class definition can include not only data fields and methods but also classes (as classes within a class).

## DETAILS OF THE MEMBER CLASSES

By making JackL and JillL member classes within AppletB, the identifier s is no longer out of scope in the actionPerformed() methods and s can continue to be declared NON-static.

Within the actionPerformed() methods one cannot write this.s (as in the paint() method) because 'this' would refer to a JackL or JillL object which is NOT where s is declared.

One solution is to use the syntax AppletB.this.s (as shown) where 'this' is prefixed by AppletB to indicate which 'this' is meant!

Compile the program using the javac command:

\$ javac AppletB.java

Run the appletviewer program with this new applet:

\$ appletviewer AppletB.html &

## EXPERIMENTS WITH THE NEW APPLET

Try pressing the Jack button.

The result is something of a disappointment. Jack pressed appears in the log but not on the applet which continues to show Greetings. The reason is that the paint() method hasn't been invoked.

Previous experience has demonstrated several ways of stirring the paint() method into life:

- 1. Cover and uncover the applet with another window.
- 2. Change the size of the applet window.
- 3. Iconify and deiconify the window.
- 4. Select Stop from the menu and then Start.

Try any of these and Jack pressed will appear. Clearly it would be nice to make the message appear without having to take special steps and the next variant of the program shows how to achieve this goal.

There is one more experiment which gives insight into what the paint() method does. Carry out the following steps carefully:

- 5. Ensure that Jack pressed is in the central region.
- 6. Press the Jill button.
- 7. Cover up the right-hand side of the applet with another window in such a way that Jack is visible but pressed is covered.
- 8. Now move the covering window out of the way so as to reveal the whole applet again.

You should notice that the paint() method appears to do just half a job! It repairs the central region only where it was covered up. The result might look something like Jackressed

Using proportionally-spaced lettering, Jill is somewhat shorter than Jack so the 'pressed' of Jill pressed is somewhat to the left of the 'pressed' of Jack pressed and therefore appears in the new position. Jack wasn't covered up and so isn't replaced by Jill.

# INVOKING THE paint() METHOD

Up to now, the paint() method has been invoked by the appletviewer first at start-up [just after init() and start()] and subsequently when there is a need to repair or restore the applet.

It has been suggested in an earlier footnote that the way the

appletviewer invokes the paint() method is by a statement like:

```
handle.paint(handle.getGraphics());
```

In this, the identifier handle is hypothesised as the appletviewer's reference to the instantiation of the applet (AppletB now).

There is no reason why an analagous statement cannot be included in the actionPerformed() methods to invoke the paint() method directly rather than waiting for the appletviewer to decide that some repair work is necessary.

# A THIRD VARIATION

Add an extra statement to the actionPerformed() method in JackL so that it appears thus:

```
class JackL implements ActionListener
{ public void actionPerformed(ActionEvent e)
    { AppletB.this.s = "Jack pressed";
        AppletB.this.paint(AppletB.this.getGraphics()); // new statement
        System.out.printf("%s%n", AppletB.this.s);
    }
}
```

Don't bother to change JillL. Note that, instead of handle, the reference to AppletB from within class JackL is AppletB.this

Compile using javac and run the appletviewer program again.

Press the Jack button and note the result. There is now an immediate change to the central region where Jack pressed does indeed appear but not quite as we might have wished. Unfortunately Jack pressed appears superimposed on Greetings and there is a nasty mess. A final variation will cure this...

### A FOURTH VARIATION

The proper way to cause Jack pressed to be written on the central region is to invoke the repaint() method rather than the paint() method.

The repaint() method does not require any arguments so there is no need to employ getGraphics()

In short, the actionPerformed() method in JackL should be changed to:

```
class JackL implements ActionListener
{ public void actionPerformed(ActionEvent e)
    { AppletB.this.s = "Jack pressed";
    AppletB.this.repaint(); // modified statement
    System.out.printf("%s%n", AppletB.this.s);
  }
}
```

The same call of repaint() can be added to JillL.

Compile using javac and run the appletviewer program again.

Press the Jack button and, at last, Jack pressed appears in the central region nice and tidily.

## FOOTNOTE ABOUT repaint()

Like the paint() method, repaint() is inherited by any class that extends class Applet. Unlike the paint() method, the default inherited version of repaint() actually does something. Amongst other things, it calls another inherited method update() which first clears the central region and then calls the paint() method.

It has been noted in previous experiments that when, for example, the applet is iconified and deiconified the central region reappears with the correct message unsullied by earlier messages. This suggests that rather more than a simple call of paint() occurs and, more likely, repaint() [or perhaps update() directly] is called to ensure that the central region is cleared prior to a fresh display.